## CONFERÊNCIA DAS VENDAS E EXPORTAÇÃO XML (NFCE)

1º Passo – Iremos acessar **"Gerenciamento do Sistema"**, clicando sobre logotipo. Conforme ilustrado na imagem.

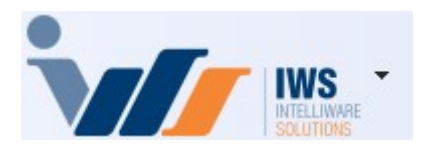

2º Passo – Para gerar conferência das vendas ("NFCE - Modelo 65"). Acesse (ESTOQUE ► VENDAS ► CONFERIR VENDAS ECF), conforme ilustrado na imagem.

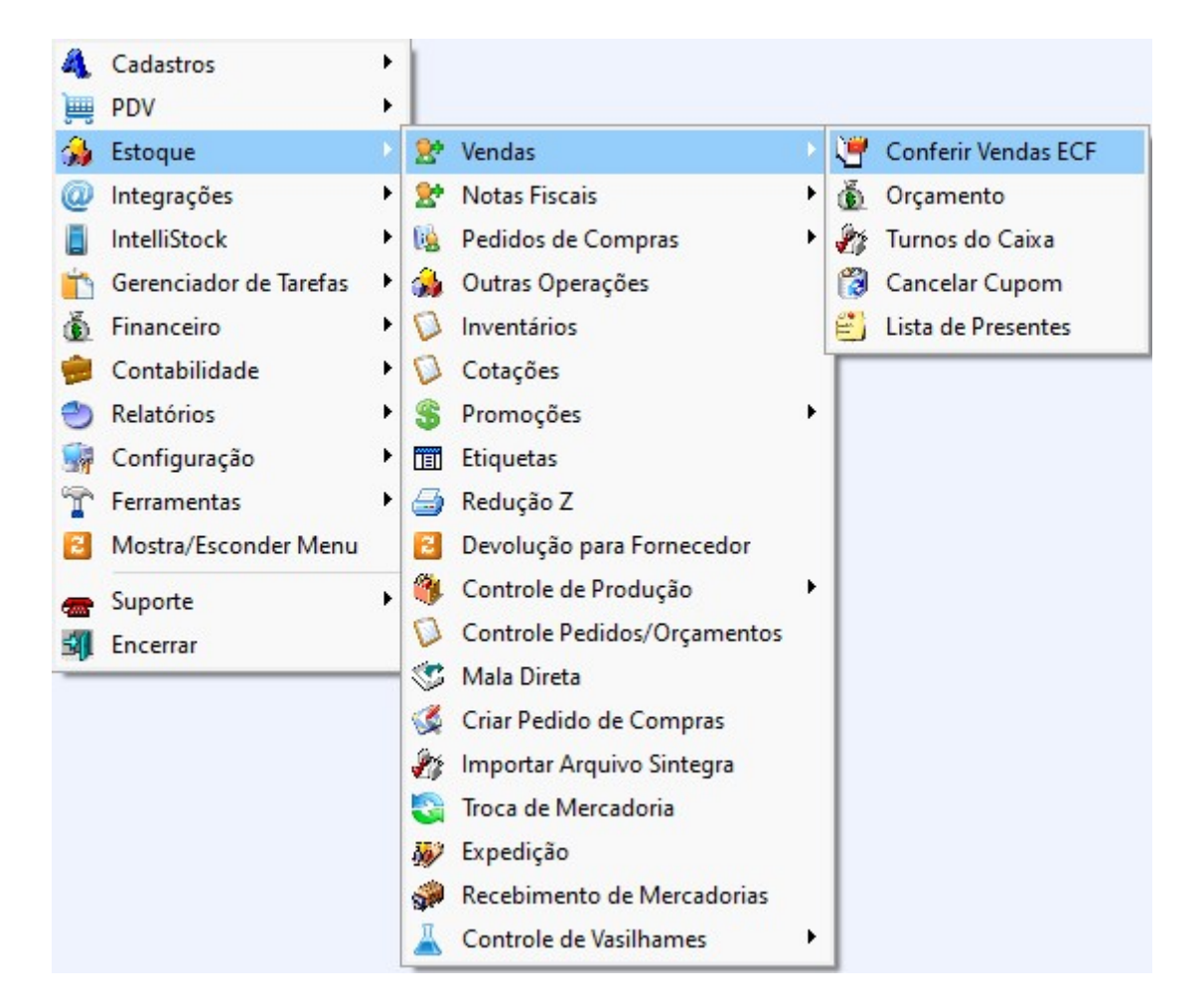

3º Passo – Escolha as datas de **"Início"** e **"Término"** e clique em **"Aplicar"**, conforme ilustrado na imagem.

Last update: 2025/06/27 implantacao:conferencia\_das\_vendas\_e\_exportacao\_xml http://wiki.iws.com.br/doku.php?id=implantacao:conferencia\_das\_vendas\_e\_exportacao\_xml&rev=1751040099 17:01

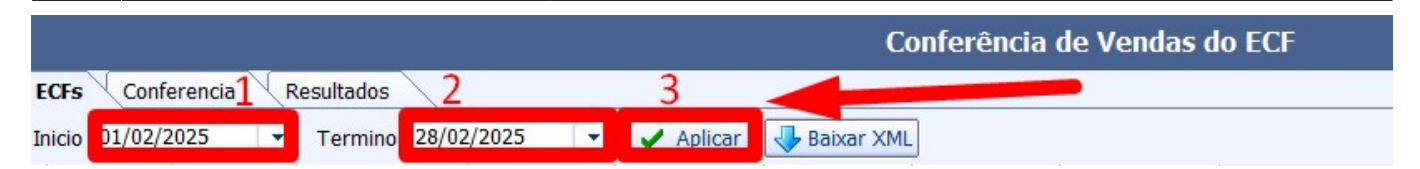

Clique duas vezes com o botão esquerdo do mouse sobre o dia, conforme mostrado na imagem.

| nicio 01/02/ | 2025 💽      | Termino 28/02 | /2025 💽       | 🖌 Aplicar       | 🕹 Baixar XML |            |                |
|--------------|-------------|---------------|---------------|-----------------|--------------|------------|----------------|
| Data 👻       | Conferido - | Numero Caix 🔻 | Total Bruto 🔻 | Total Liquido 🔻 | Cancelam     | Desconto 👻 | Red. Z Emiti 🔻 |
| 05/02/2025   |             | 6             | 22.593,75     | 22.451,01       | 105,91       | 36,83      | 6              |
| 06/02/2025   |             | 6             | 26.535,01     | 26.458,94       | 30,09        | 45,98      | 6              |
| 07/02/2025   |             | 6             | 39.054,27     | 38.874,81       | 104,60       | 74,86      | 6              |
| 08/02/2025   |             | 6             | 50.198,70     | 49.962,96       | 196,72       | 39,02      | 6              |
| 09/02/2025   |             | 6             | 31.208,98     | 31.162,30       | 0,00         | 46,68      | 6              |
| 10/02/2025   |             | 6             | 25.320,87     | 24.981,51       | 290,98       | 48,38      | 6              |
| 11/02/2025   |             | 6             | 19.959,58     | 19.756,77       | 195,67       | 7,14       | 6              |
| 12/02/2025   |             | 6             | 16.468,80     | 16.284,68       | 127,96       | 56,16      | 6              |
| 13/02/2025   |             | 6             | 20.032,01     | 19.230,05       | 775,46       | 26,50      | 6              |
| 14/02/2025   |             | 7             | 25.601,86     | 25.409,00       | 186,98       | 5,88       | 7              |
| 15/02/2025   |             | 7             | 34.061,20     | 33.864,07       | 138,88       | 58,25      | 7              |
| 16/02/2025   |             | 6             | 21.121,39     | 20.643,60       | 426,36       | 51,43      | 6              |
| 17/02/2025   |             | 7             | 17.592,98     | 17.504,34       | 11,98        | 76,66      | 7              |
| 18/02/2025   |             | 7             | 15.821,85     | 15.781,75       | 37,18        | 2,92       | 7              |
| 19/02/2025   |             | 7             | 20.809,86     | 20.704,68       | 55,48        | 49,70      | 7              |
| 20/02/2025   |             | 7             | 21.140,23     | 20.831,23       | 150,66       | 158,34     | 7              |
| 21/02/2025   |             | 7             | 26.872,55     | 26.750,45       | 99,97        | 22,13      | 7              |
| 22/02/2025   |             | 7             | 33.884,23     | 33.407,68       | 353,26       | 123,29     | 7              |
| 23/02/2025   |             | 5             | 22.992,18     | 22.992,18       | 0,00         | 0,00       | 5              |
| 24/02/2025   |             | 7             | 14.597,56     | 14.454,14       | 125,93       | 17,49      | 7              |
| 25/02/2025   |             | 7             | 22 026 92     | 21 848 73       | 13.64        | 164 55     | 7              |
| 26/02/2025   |             | 7             | 21.947,17     | 21.596,62       | 331,85       | 18,70      | 7              |
| 27/02/2025   |             |               | 25.014,48     | 24.875,70       |              | 138,78     | 1              |
| 28/02/2025   |             |               | 19.511,45     | 19.510,45       |              | 1,00       | 2              |
|              | 22          | 180           | 703.403,77    | 697.643,57      | 4360,57      | 1.399,63   | 175            |

A aba de conferência será exibida automaticamente. Clique em **"Confirmar"**, conforme mostrado na imagem.

|       |             |               |             |       |       | Con                 | ferência de   | Vendas do EC     | 5            |             |                       |       |           |
|-------|-------------|---------------|-------------|-------|-------|---------------------|---------------|------------------|--------------|-------------|-----------------------|-------|-----------|
| ECFs  | Conferencia | Resultados    |             |       |       |                     |               |                  |              |             |                       |       |           |
| Data: | 26/02/2     | 2025          |             |       |       |                     |               |                  |              |             |                       | Sit.T | Valor -   |
| PDV - | Tipo ECF    | Seq.Inicial - | Seq.Final - | CRZ 🔻 | CRO - | Grande TotalFinal 🔻 | Venda Bruta 👻 | Soma dos Itens 🔻 | Cancelados - | Descontos - | Dif.(VB-CancDescItens | F     | 1.719,1   |
| 106   | NEC         | 7377          | 7487        | 75    |       | 229 977 61          | 2 429 49      | 2 429 49         | 0.00         | 0.00        |                       | 0/00  | 359,1     |
| 102   | NEC         | 0             | 12017       | 77    |       | 437 733 83          | 7 687 92      | 7 673 02         | 0.00         | 14 90       |                       | DESC  | 0,0       |
| 104   | NEC         | 2236          | 2283        | 35    |       | 60.830.19           | 548.42        | 548.42           | 0.00         | 0.00        |                       | 1800  | 291,9     |
| 108   | NFC         | 5554          | 5662        | 81    |       | 51,148,67           | 1.009.99      | 988.73           | 21.26        | 0.00        |                       | 1000  | 50,3      |
| 101   | NFC         | 10468         | 10536       | 69    |       | 349.899.99          | 1.539,78      | 1.539.78         | 0.00         | 0.00        |                       | 1200  | 8,9       |
| 103   | NFC         | 12727         | 12974       | 78    |       | 489,761,71          | 8,731,57      | 8,417,18         | 310.59       | 3.80        |                       |       | 2.429,4   |
| 105   | NFC         | 0             | 1           | 76    |       | 374.986,54          | 0,00          | 0.00             | 0.00         | 0,00        |                       | Ca    | ancelados |
|       |             |               | -           |       |       |                     |               |                  |              |             |                       | -     |           |
| ✓ (   | Confirmar   | Atualizar     |             |       |       |                     |               |                  |              |             |                       |       |           |

O sistema realizará a conferência de todas as vendas e efetuará a importação, conforme ilustrado na imagem.

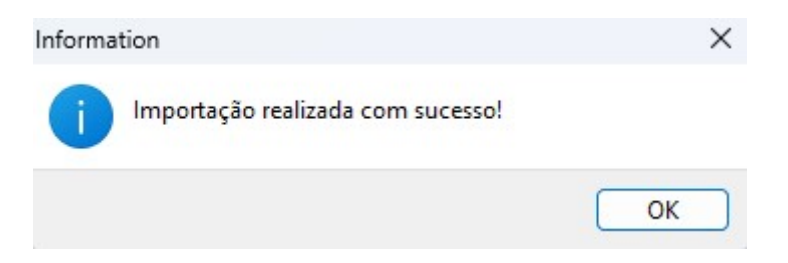

Após a confirmação, a tela de **"Resultados"** será exibida automaticamente. Nessa tela, será apresentado um resumo dos itens vendidos, conforme ilustrado na imagem abaixo.

|                                            |                            | Confe    | erência de |
|--------------------------------------------|----------------------------|----------|------------|
| ECFs Conferencia Resultados                |                            |          |            |
| Descrição                                  | <ul> <li>Código</li> </ul> | Qtde -   | Valor -    |
| CARNE FRALDINHA KG                         | 0000000018886              | 0,89     | 32,03      |
| ABACATE KG                                 | 0000000036078              | 1,14     | 7,97       |
| ABOBORA JAPONESA KG                        | 0000000036061              | 1,455    | 4,35       |
| ABS SYM SUAVE C/ ABAS 8UN                  | 07896110002248             | 2        | 9,98       |
| ABSOR INTERNOS O.B. SUPER                  | 07891010010577             | 2        | 25,78      |
| ACAIZINHO TRAD C/BANANA 70ML               | 00630941400166             | 3        | 7,47       |
| ACETONA FARMAX 100ML                       | 07896902209114             | 1        | 4,99       |
| ACHOC CEMIL CHOCO MIL 200ML                | 07896590802123             | 43       | 64,07      |
| ACHOC PO TODDY ORIGINAL 370G               | 07892840819507             | 1        | 11,99      |
| ACUCAR CRISTAL DELTA 1KG                   | 07898935964015             | 3        | 14,97      |
| ACUCAR CRISTAL DELTA 2KG                   | 07898935964022             | 4        | 39,96      |
| ACUCAR CRISTAL DELTA 5KG                   | 07898935964039             | 4        | 83,96      |
| ACUCAR CRISTAL LACUCAR 5KG                 | 07896935810011             | 15       | 314,85     |
| AGUA COCO COCO QUADRADO 200ML              | 00751320333650             | 3        | 10,47      |
| AGUA COPO 200ML IGARAPE                    | 07896447500608             | 1        | 0,99       |
| AGUA DE COCO COCO QUADRADO MORANGO TP 12   | 07898641871317             | 1        | 11,99      |
| AGUA DE COCO COCO QUADRADO TRADICIONAL 1LT | 00751320388827             | 1        | 11,99      |
| AGUA MINERAL CRYSTAL C/ GAS 500ML          | 07894900531008             | 3        | 8,97       |
| AGUA MINERAL IGARAPE C/ GAS 1,5L           | 07896447500370             | 2        | 8,98       |
| AGUA MINERAL IGARAPE C/ GAS 500ML          | 07896447500363             | 4        | 9,96       |
| AGUA MINERAL IGARAPE S/ GAS 1,5L           | 07896447500479             | 16       | 63,84      |
| AGUA MINERAL IGARAPE S/ GAS 500ML          | 07896447500462             | 7        | 10,43      |
| AGUA MINERAL INGA 20L                      | 0000000045797              | 5        | 85,00      |
| AGUA MINERAL TROPICAL S/ GAS 500ML         | 07896447500691             | 1        | 1,99       |
| AGUA SANIT ULTRA MAIS 1L                   | 07898279080020             | 1        | 2,29       |
|                                            |                            | 2885 555 | 21 506 62  |

Para realizar a conferência de outros dias, basta retornar à aba **"ECFs"** e repetir o processo, conforme ilustrado na imagem abaixo.

| ECFs Com       | erencia 🔍                                                                                                    | Resultados  |          |               |                 | u          |            | le vendas d    |
|----------------|----------------------------------------------------------------------------------------------------|-------------|----------|---------------|-----------------|------------|------------|----------------|
| Inicio 01/02/2 | 2025 💽                                                                                                    | Termino (   | 05/03/   | 2025 💽        | ✓ Aplicar       | Baixar XML | 1          |                |
| Data 🔻         | Conferido -                                                                                                    | Numero Caix | <b>-</b> | Total Bruto 👻 | Total Liquido - | Cancelam   | Desconto - | Red. Z Emiti 🔻 |
| 10/02/2025     |                                                                                                    |             | 6        | 25.320,87     | 24.981,51       | 290,98     | 48,38      | 6              |
| 11/02/2025     |                                                                                                    |             | 6        | 19,959,58     | 19,756,77       | 195,67     | 7,14       | 6              |
| 12/02/2025     |                                                                                                    |             | 6        | 16,468,80     | 16.284.68       | 127,96     | 56,16      | 6              |
| 13/02/2025     |                                                                                                    |             | 6        | 20.032.01     | 19.230.05       | 775,46     | 26.50      | 6              |
| 14/02/2025     |                                                                                                    |             | 7        | 25.601,86     | 25.409,00       | 186,98     | 5,88       | 7              |
| 15/02/2025     |                                                                                                    |             | 7        | 34.061,20     | 33.864,07       | 138,88     | 58,25      | 7              |
| 16/02/2025     |                                                                                                    |             | 6        | 21.121,39     | 20.643,60       | 426,36     | 51,43      | 6              |
| 17/02/2025     |                                                                                                    |             | 7        | 17.592,98     | 17.504,34       | 11,98      | 76,66      | 7              |
| 18/02/2025     |                                                                                                    |             | 7        | 15.821,85     | 15.781,75       | 37,18      | 2,92       | 7              |
| 19/02/2025     | 0                                                                                                    |             | 7        | 20.809,86     | 20.704,68       | 55,48      | 49,70      | 7              |
| 20/02/2025     |                                                                                                    |             | 7        | 21.140,23     | 20.831,23       | 150,66     | 158,34     | 7              |
| 21/02/2025     |                                                                                                    |             | 7        | 26.872,55     | 26.750,45       | 99,97      | 22,13      | 7              |
| 22/02/2025     |                                                                                                    |             | 7        | 33.884,23     | 33.407,68       | 353,26     | 123,29     | 7              |
| 23/02/2025     |                                                                                                    |             | 5        | 22.992,18     | 22.992,18       | 0,00       | 0,00       | 5              |
| 24/02/2025     |                                                                                                    |             | 7        | 14.597,56     | 14.454,14       | 125,93     | 17,49      | 7              |
| 25/02/2025     |                                                                                                    |             | 7        | 22.026,92     | 21.848,73       | 13,64      | 164,55     | 7              |
| 26/02/2025     | <ul> <li>Image: A set of the set of the</li></ul> |             | 7        | 21.947,17     | 21.596,62       | 331,85     | 18,70      | 7              |
| 27/02/2025     |                                                                                                    |             | 7        | 25.014,48     | 24.875,70       | 0,00       | 138,78     | 7              |
| 28/02/2025     |                                                                                                    |             | 7        | 32.217,70     | 32.187,79       | 0,00       | 29,91      | 7              |
| 01/03/2025     |                                                                                                    |             | 6        | 46.926,52     | 46.873,10       | 24,86      | 28,56      | 6              |
| 02/03/2025     |                                                                                                    |             | 6        | 26.986,58     | 26.706,51       | 253,68     | 26,39      | 6              |
| 03/03/2025     |                                                                                                    |             | 6        | 28.092,35     | 27.941,19       | 97,19      | 53,97      | 6              |
| 04/03/2025     |                                                                                                    |             | 6        | 16.503,77     | 16.336,28       | 120,30     | 47,19      | 5              |
| 05/03/2025     |                                                                                                    |             | 5        | 10.375,32     | 10.346,21       | 2,69       | 26,42      | 1              |
|                | 30                                                                                                    | l l         | 209      | 844,994,56    | 838,524,20      | 4 859 29   | 1 611 07   | 204            |

Conferência das Vendas ECF 🦯

Este procedimento deve ser realizado diariamente, pois as informações serão integradas ao **"Sintegra"** e **"SPED"**.

# Caso ocorra erro no procedimento de conferência, solicitamos que acione o suporte técnico.

Conforme ilustrado na imagem abaixo.

| Dados de NFC-e Pendentes Ministério<br>da Fazenda |         |         |                                                   |  |  |  |
|---------------------------------------------------|---------|---------|---------------------------------------------------|--|--|--|
| Data 🔻                                            | Caixa 🔻 | Empre 🔻 | Pendência 👻                                       |  |  |  |
| 21/01/2025                                        | 0015    | 01      | CONTINGÊNCIA PENDENTE                             |  |  |  |
| 21/01/2025                                        | 0015    | 01      | CONTINGÊNCIA SEM PROTOCOLO                        |  |  |  |
| 21/01/2025                                        | 0015    | 01      | CANCELAMENTO SEM XML OU NUMERAÇÃO NÃO INUTILIZADA |  |  |  |
| 1º Item (Total 3)                                 |         |         |                                                   |  |  |  |
| 1º Item (Total                                    | 3)      |         |                                                   |  |  |  |

### EXPORTAÇÃO XML DAS VENDAS (NFCE)

1º Passo – Selecione as datas de **"Início"** e **"Término"** e clique em **"Aplicar"**, conforme ilustrado na imagem.

|        |             |            |              |           | Conferência de Vendas do ECF |
|--------|-------------|------------|--------------|-----------|------------------------------|
| ECFs   | Conferencia | Resultados | 2            | 3         |                              |
| Inicio | 01/02/2025  | Termino    | 28/02/2025 🔹 | 🖌 Aplicar | Baixar XML                   |

2º Passo – Verifique se todos os dias foram confirmados corretamente e, em seguida, clique no botão **"Baixar XML"**, conforme ilustrado na imagem.

|        | E i         |            |            |         | Со           | nferência de Vendas do ECF |
|--------|-------------|------------|------------|---------|--------------|----------------------------|
| ECFs   | Conferencia | Resultados |            |         |              |                            |
| Inicio | 01/02/2025  | Termino    | 28/02/2025 | Aplicar | 🕹 Baixar XML |                            |

Uma tela será exibida, informando os dias em que as vendas **"não foram confirmadas"**, conforme ilustrado na imagem.

| ação X                                  |
|-----------------------------------------|
| Os seguintes dias não foram conferidos: |
| 18/02/2025                              |
| 19/02/2025                              |
| 25/02/2025                              |
| 27/02/2025                              |
| 28/02/2025                              |
| Deseja continuar?                       |
| Sim Não                                 |
|                                         |

#### Se não houve vendas nos dias, basta ignorar a mensagem.

O sistema irá baixar automaticamente os arquivos "XML", conforme ilustrado na imagem.

| 🕹 Baixar XML | Venda(0069/0069) |
|--------------|------------------|
|              |                  |

Exportação realizado com sucesso, conforme ilustrado na imagem.

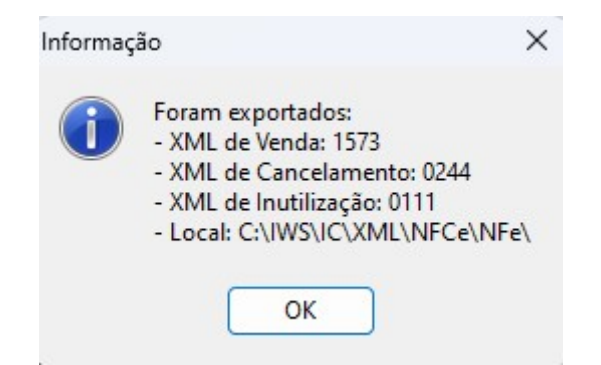

Após finalizar a exportação dos dados, uma mensagem será exibida informando para abrir o local dos arquivos, conforme ilustrado na imagem.

| Informaç | ;ão          |                    | ×   |
|----------|--------------|--------------------|-----|
| 1        | Deseja abrir | o local dos arquiv | os? |
|          | Sim          | Não                |     |

O sistema apresentará a pasta principal identificada pelo CNPJ da empresa, conforme ilustrado na imagem.

Acesse a pasta principal e selecione o mês desejado para envio à contabilidade. Em seguida, compacte os arquivos no formato **"Zip"** ou **"Rar"**, conforme demonstrado na imagem.

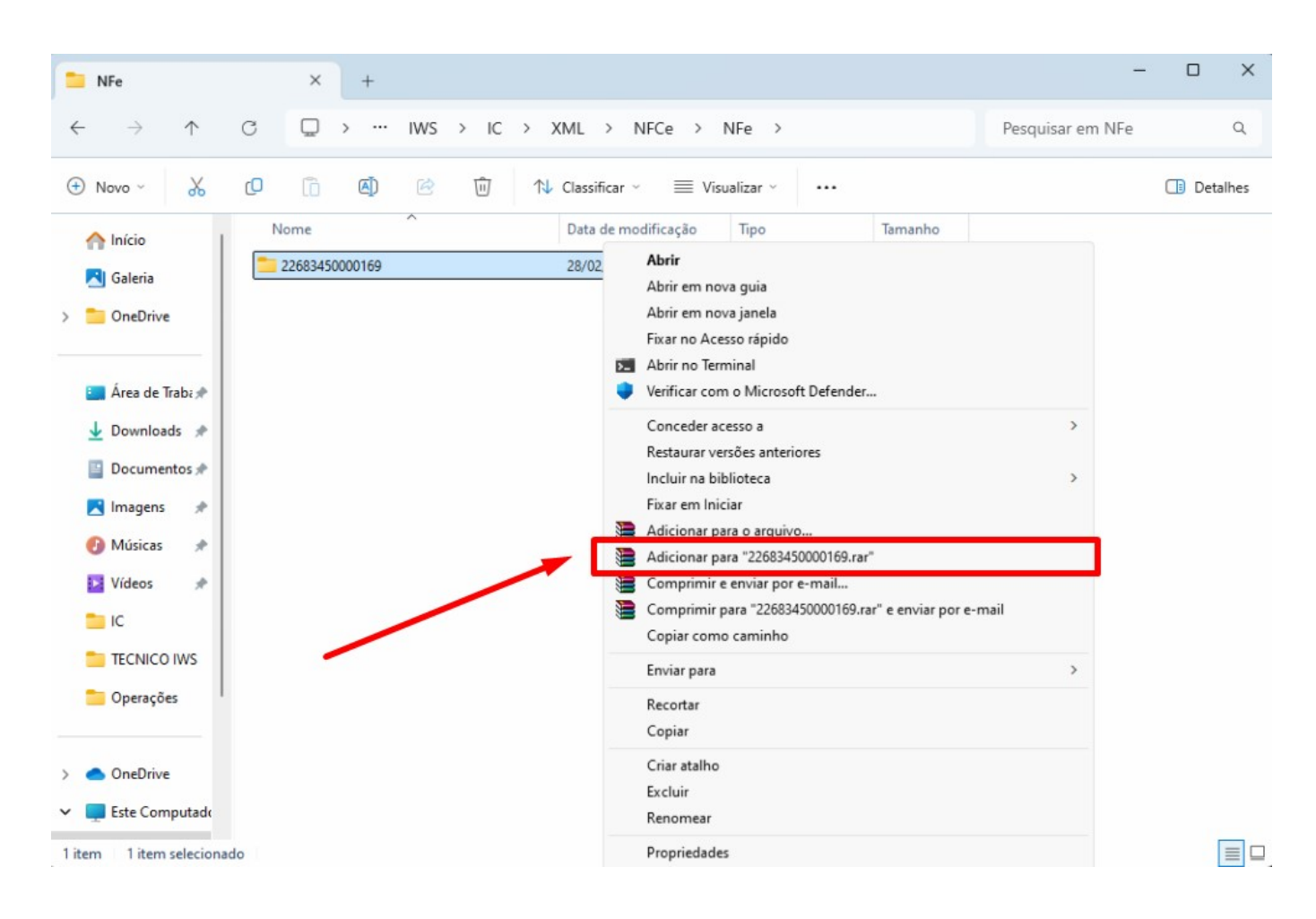

#### Após finalizar este processo, basta enviar o arquivo compactado para a contabilidade!

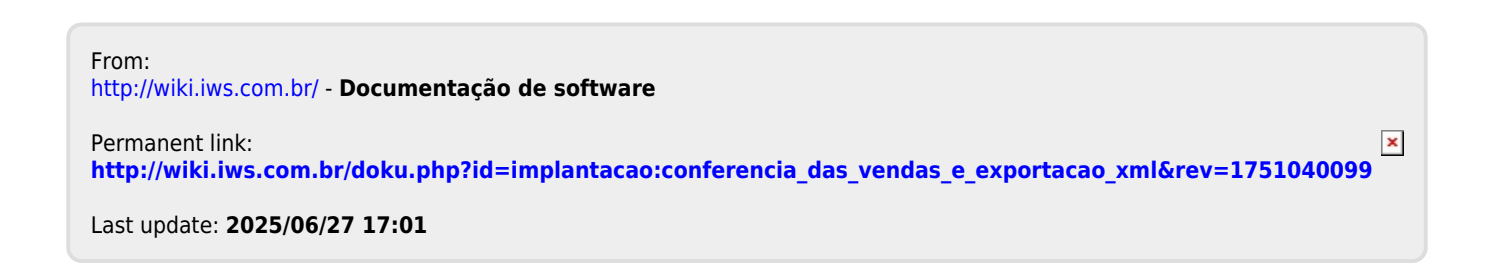